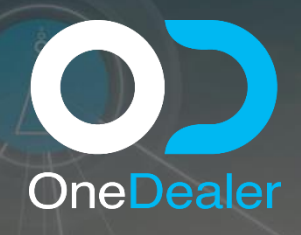

# CONFIGURATION TRAINING YEAR 2020

#### OneDealer International GmbH www.onedealer.com

This document contains commercially sensitive and confidential information of OneDealer International GmbH and is the subject of copyright owned by or licensed to OneDealer International GmbH. Except with prior written consent of OneDealer International GmbH, the contents of this document shall not be used, copied, reproduced or disclosed other than as is strictly necessary for the direct evaluation of OneDealer International GmbH Proposal. Disclosure for such purpose shall be on a confidential basis and limited to

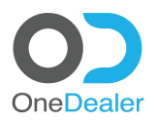

# CONFIGURATION TRAINING GENERIC CONFIGURATION

## **Revision History**

| Revision<br>Date | Revision<br>No. | Revised by    | Summary of Changes                                                |
|------------------|-----------------|---------------|-------------------------------------------------------------------|
| 28/09/20         | 1.3             | Nikos Ioannou | Final document consistent with the training delivered in QR3-2020 |
|                  |                 |               |                                                                   |
|                  |                 |               |                                                                   |

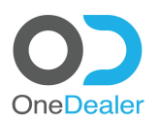

# **GENERIC CONFIGURATION**

• Digital Sales Workplace

OneDealer International GmbH | www.onedealer.com Wallersheimer Weg 50-58 Koblenz, Germany

Page 2 of 11

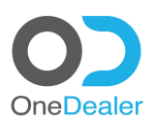

#### Contents

| <u>1</u> | PREREQUISITE                                                                         | 4        |
|----------|--------------------------------------------------------------------------------------|----------|
| <u>2</u> | ONEDEALER                                                                            | <u>5</u> |
| 2.1      | CREATE A MECHANISM TO BUILD OR SELECT A VEHICLE FOR THE NEW MAKE (@IDMS_MAKEINTTYPE) | 5        |
| 2.1.1    | UNCACHING MAKE INTEREST TYPE                                                         | 6        |
| 2.2      | ASSIGN A WORKFLOW TO THE NEW MAKE                                                    | 7        |
| 2.2.1    | CREATE SOURCES (@IDMS_INQ_SOURCE)                                                    | 7        |
| 2.2.2    | UNCACHING SOURCES                                                                    | 7        |
| 2.2.3    | CREATE CHANNELS (@IDMS_INQUIRYCHANNEL)                                               | 8        |
| 2.2.4    |                                                                                      | 8        |
| 2.2.5    | FIND THE PROPER WORKFLOW (@IDMS_WF_WORKFLOW)                                         | 9        |
| 2.2.6    | CREATE AN INQUIRY WORKFLOW SELECTION (@IDMS_WF_SELECTION)                            | 10       |
| 2.2.7    | UNCACHING WORKFLOW SELECTION                                                         | 10       |
| 2.3      | ENTITY DIMENSIONS                                                                    | 11       |

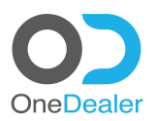

## **1** Prerequisite

Make sure that:

• the given user account of OneDealer has admin authorization in order to perform the following tasks.

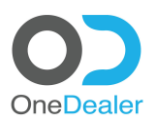

### 2 OneDealer

# 2.1 Create a mechanism to build or select a vehicle for the new Make (@IDMS\_MAKEINTTYPE)

Define what type of mechanism the new Make will make use to build or select a vehicle (**Make Interest Type**)

- Click on 9 dot menu icon, All Apps, Setup, Sales & Lead, Make Interest Types
- Click on **plus (+) sign icon**.

|    | < 0 |                             | k search          | Q        | + 🗘 🌔       |
|----|-----|-----------------------------|-------------------|----------|-------------|
| =  |     | List of Make Interest Types |                   |          | _           |
| *  |     | IDMS_MAKEINTTYPE 🗸          |                   |          | + Actions ~ |
|    |     | Found 21 entries            |                   |          |             |
| Ē  |     | Make                        | Interest          |          |             |
| ** |     | Volkswagen                  | LightConfigurator | <b>v</b> | Î           |
|    |     | WI LCV                      | LightConfigurator | <b>v</b> |             |
| 1  |     | USED                        | UsedVehicle       | <b>v</b> |             |
| C2 |     | AUDI                        |                   | <b>v</b> |             |
| 1  |     | Volkswagen                  | UsedVehicle       | <b>v</b> |             |
|    |     | AUDI                        | LightConfigurator | <b>v</b> |             |
|    |     | OD                          | LightConfigurator | <b>v</b> |             |
|    |     | MERCEDES-BENZ               | LightConfigurator | <b>v</b> |             |
|    |     | SKODA                       | LightConfigurator | <b>v</b> |             |
|    |     | BMW                         | LightConfigurator | <b>v</b> |             |
|    |     | SKODA                       |                   | <b>v</b> |             |
| 0  |     |                             |                   |          |             |

• Provide content to the following fields according to the given data of the project and then click on **Create** button

|          | < 00 |                                                   | Quick search           |                   | 🖸 🛛 + 🗘 🥬   |
|----------|------|---------------------------------------------------|------------------------|-------------------|-------------|
| ≡<br>#   | 8    | List of Make Interest Types<br>IDMS_MAKEINTTYPE V |                        | ×                 | + Actions ~ |
|          |      | Found 21 entries                                  | General data<br>Make * | Interest *        |             |
| *        |      |                                                   | FORD                   | LightConfigurator |             |
| <b>•</b> |      |                                                   | Form Personalization   |                   |             |
| 3<br>(21 |      |                                                   |                        |                   |             |
|          |      | AUDI                                              |                        |                   | v           |
|          |      |                                                   |                        |                   | ~           |
|          |      | AUDI                                              |                        |                   | ×           |
|          |      |                                                   |                        | Create            |             |
|          |      |                                                   |                        |                   | ×           |
|          |      | SKODA                                             |                        |                   | v           |
|          |      |                                                   |                        |                   |             |
|          |      |                                                   |                        |                   | v           |
|          |      |                                                   |                        |                   |             |

OneDealer International GmbH | www.onedealer.com Wallersheimer Weg 50-58 Koblenz, Germany

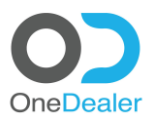

#### 2.2 Uncaching Make Interest Type

../monitor/uncachelistsearch Find: IDMS\_MakeIntType

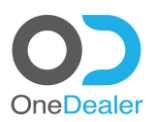

#### 2.3 Assign a Workflow to the new Make

#### 2.3.1 Create Sources (@IDMS\_INQ\_SOURCE)

• Click on 9 dot menu icon, All Apps, Setup, Sales & Lead, Inquiry Source

| C | Click on <b>plus (+) sign ic</b>                        | on.                    |    |     |
|---|---------------------------------------------------------|------------------------|----|-----|
|   | List of Inquiry Sources InquirySources Found 21 entries | Quick search           | ۹, | + A |
|   | Code                                                    | Name                   |    |     |
|   | Campaign                                                | Campaign               | ~  |     |
|   | Dealer                                                  | Dealer                 | ~  |     |
|   | Service                                                 | Service                | ~  |     |
| • | AuthorizedDealer                                        | Authorized Dealer      | ~  |     |
|   | Event                                                   | Event                  | ~  |     |
|   | Bank                                                    | Bank                   | ~  |     |
|   | 8D34E73C32AC765                                         | Internal               | ~  |     |
|   | KosmocarCustomerCare                                    | Kosmocar Customer Care | ~  |     |
|   | Distributor                                             | Distributor            | ~  |     |
|   | Spontaneous                                             | Spontaneous            | ~  |     |
|   | AfterSalesWalkin                                        | AfterSalesWalkIn       | ~  |     |
|   |                                                         |                        |    |     |

• Provide content to the following fields according to the given data of the project and then click on **Create** button

|          | < 0 | 2                       | C Quick search       |        | o + 4 🥬        |
|----------|-----|-------------------------|----------------------|--------|----------------|
| =<br>#   |     | List of Inquiry Sources |                      | ×      | the Artions of |
|          |     |                         | Details              |        |                |
|          |     | Code                    | Code                 | Name   |                |
|          |     | Campaign                | Dealer               | Dealer |                |
|          |     | Dealer                  |                      |        | v              |
| <u>.</u> |     | Service                 | Form Personalization |        |                |
|          |     | AuthorizedDealer        |                      |        |                |
|          |     |                         |                      |        |                |
|          |     | Bank                    |                      |        | v              |
|          |     | 8D34E73C32AC765         |                      | Create | Y .            |
|          |     |                         |                      |        | v              |
|          |     |                         |                      |        | v              |
|          |     |                         |                      |        | v              |
|          |     | AfterSalesWalkin        | AfterSalesWalkin     |        | v              |
|          |     |                         |                      |        |                |

#### 2.3.2 Uncaching Sources

../monitor/uncachelistsearch Find: IDMS\_InquirySource

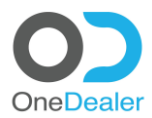

#### 2.3.3 Create Channels (@IDMS\_INQUIRYCHANNEL)

- Click on 9 dot menu icon, All Apps, Setup, Sales & Lead, Inquiry Channel
- Click on plus (+) sign icon

| List of Inquiry Channels InquiryChannel |                  |   |             |
|-----------------------------------------|------------------|---|-------------|
| Found 40 option                         |                  |   | + Actions ~ |
| Found 10 entries                        | Name             |   |             |
| Campaign                                | Campaign         | × |             |
| visit                                   | Visit            | V |             |
| Phone                                   | Phone            | × |             |
| Neb                                     | Internet         | × |             |
| ncomingPhone                            | Incoming Phone   | × |             |
| OutgoingPhone                           | Outgoing Phone   | V |             |
| ncomingE-Mail                           | Incoming E-Mail  | × |             |
| OutgoingE-Mail                          | Outgoing E-Mail  | × |             |
| WebConfigurator                         | Web Configurator | × |             |
| Facebook                                | Facebook         | ~ |             |
|                                         |                  |   |             |

• Provide content to the following fields according to the given data of the project and then click on **Create** button.

|          | < 0 |                          | Quick search         |                  | 🗅 🕂 🗘 🌔                                                                                                    |
|----------|-----|--------------------------|----------------------|------------------|----------------------------------------------------------------------------------------------------|
| =        |     | List of Inquiry Channels |                      | ×                | + Artions V                                                                                                    |
|          |     | Found 10 entries         | Details              |                  |                                                                                                    |
| **       |     | Campaign                 | Code<br>Campaign     | Name<br>Campaign | (v)                                                                                                    |
|          |     |                          | Form Personalization |                  | <ul> <li>Image: A start of the start of the start of</li></ul>  |
| 1<br>(2) |     | Phone                    |                      |                  | <ul> <li>Image: Second second sec</li></ul> |
|          |     | Web                      |                      |                  |                                                                                                    |
|          |     | IncomingPhone            |                      |                  |                                                                                                    |
|          |     | OutgoingPhone            |                      |                  |                                                                                                    |
|          |     |                          | Outroing 5-Mail      | Create           |                                                                                                    |
|          |     |                          |                      |                  | <ul> <li>Image: Second second sec</li></ul> |
|          |     | Facebook                 | Facebook             |                  | ×                                                                                                    |
|          |     |                          |                      |                  |                                                                                                    |
|          |     |                          |                      |                  |                                                                                                    |

#### 2.3.4 Uncaching Channels

../monitor/uncachelistsearch Find: IDMS\_InquiryChannel

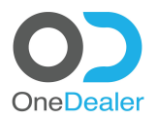

#### 2.3.5 Find the proper Workflow (@IDMS\_WF\_WORKFLOW)

#### • Click on 9 dot menu icon, All Apps, Setup, Workflow, Workflow List

|         | < ••                          | Quick search            | Q                     | + 🗘 🌻       |
|---------|-------------------------------|-------------------------|-----------------------|-------------|
| =       | Workflows<br>Found 14 entries | Retrects                |                       | + Actions V |
|         | Use First Free Time Slot      | ~ Code                  | Name                  |             |
| *       | 1                             | dQz3uw2OLkmVg9z7LJDGhQ  | DemoWalkin_4          | <b>v</b>    |
| $\odot$ | 1                             | XvX5T1zIx0G5akV3lBmiiQ  | DemoWalkin            | <b>v</b>    |
|         | 1                             | TQIUY98gIU-ujqZJf-wgbA  | DemoWalkin_5          | <b>v</b>    |
| 65<br>1 | 0                             | SWMB_Tradein_v1.5       | SWMB_Tradein_v1.5     | <b>v</b>    |
|         | 1                             | QPv4GiVQMES_gg8CR32xrA  | DemoWebConfigurator   | <b>v</b>    |
|         | 1                             | LGk-JTFKrEOx1AytO-M16w  | DemoWalkin_3          | <b>v</b>    |
|         | 0                             | Inhouse_Inq_WF_New      | Inhouse_Inq_WF_New    | <b>v</b>    |
|         | 0                             | InhouseInquiry          | InhouseInquiry        | <b>v</b>    |
|         | 0                             | Exting                  | ExternalInquiry       | <b>v</b>    |
|         | 1                             | Bn4NUFA0mUCIPgI07ZOXIMA | DemoWebConfigurator_2 | <b>v</b>    |
|         | 1                             | BA4YByMHVUOA78ENLJreZw  | DemoWalkin_2          | ▼           |
| 0       |                               |                         |                       | _           |

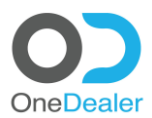

#### 2.3.6 Create an Inquiry Workflow Selection (@IDMS\_WF\_SELECTION)

Create an inquiry workflow selection entry by selecting: a Workflow, a Sources, a Channel, an Interest Type and a Make.

- Click on 9 dot menu icon, All Apps, Setup, Sales & Lead, Inquiry Workflow Selections
- Click on plus (+) sign icon.

| ₩ <      | С |                         |              | Quick search      |                  | a,                |           | +          | ۵ 🥘       |
|----------|---|-------------------------|--------------|-------------------|------------------|-------------------|-----------|------------|-----------|
| =        |   | List of Inquiry Workflo | w Selections |                   |                  |                   |           |            | -         |
| <b>#</b> |   | Found 91 entries        |              |                   |                  |                   |           | +          | Actions ∨ |
| ß        |   | Name                    | Workflow     | Source            | Channel          | Interest Type     | ^ Make    | IsMakeLess |           |
| **       |   | 8D6F6431AFDBCDD         | DemoWalkin_5 | Authorized Dealer | Visit            | UnknownVehicle    | HYUNDAI   | 0          | ~         |
| <b>●</b> |   | 8D788713C50D92D         | DemoWalkin_5 | Web Site          | Web Configurator | LightConfigurator | CHEVROLET | 0          | ~         |
| 1        |   | 8D788717164AC11         | DemoWalkin_5 | Authorized Dealer | Visit            | LightConfigurator | CHEVROLET | 0          | ~         |
| 2        |   | 8D78871A06A95D0         | DemoWalkin_5 | Campaign          | Visit            | LightConfigurator | CHEVROLET | 0          | ~         |
|          |   | 8D78871BD7E1C99         | DemoWalkIn_5 | Event             | Visit            | LightConfigurator | CHEVROLET | 0          | ~         |
|          |   | 8D78871D580A5EA         | DemoWalkin_5 | Service           | Visit            | LightConfigurator | CHEVROLET | 0          | ~         |
|          |   | 8D78871F536E859         | DemoWalkin_5 | Authorized Dealer | Visit            | UsedVehicle       | CHEVROLET | 0          | ~         |
|          |   | 8D78872158A865B         | DemoWalkin_5 | Authorized Dealer | Visit            | UnknownVehicle    | CHEVROLET | 0          | ~         |
|          |   | 2ajmZOllqEmjm1joDFx80w  | DemoWalkin_5 | Web Site          | Web Configurator | LightConfigurator | FORD      | 0          | ~         |
|          |   | 8D6F010F6C4F8C3         | DemoWalkin_5 | Campaign          | Visit            | LightConfigurator | KIA       | 0          | ~         |
|          |   | 8D6F0111AAF5B62         | DemoWalkin_5 | Event             | Visit            | LightConfigurator | KIA       | 0          | ~         |
|          |   |                         |              |                   |                  | · · · ·           |           |            |           |

Provide content to the following fields according to the given data of the project and then click on **Save** button.

|      | < ( | $\sim$               |                 | C Quicksearch                |                   | 0                 |               |            | - 🗘 🌔 |
|------|-----|----------------------|-----------------|------------------------------|-------------------|-------------------|---------------|------------|-------|
| *    |     | List of Inquiry Work | flow Selections | Code                         | Name              | ×<br>•            |               | +          |       |
|      |     | Name                 | Workflow        |                              |                   |                   | ~ Make        | IsMakeLess |       |
| - 10 |     |                      | DemoWalkin_5    | Inguiry Source *<br>Web Site | V Web Configurate | r v               |               |            | Y     |
| •    |     |                      |                 | Inquiry Interest Type *      | Workflow          |                   | MERCEDES-BENZ |            | ~     |
| 4    |     |                      |                 | LightConfigurator            | DemoWalkIn_5      | ~                 |               |            | ~     |
|      |     | 8D6F00F5AE1D941      | DemoWalkin_5    | Campaign                     | Payment Confirme  | d                 |               |            | ×     |
| 1    |     | 8D6F00F7C79B996      | DemoWalkin_5    | International and the        | Maka              |                   |               |            | Y     |
|      |     | 8D582BAAC4225FA      |                 | False                        | FORD              | ~                 |               |            | ×     |
|      |     |                      |                 |                              |                   | Save              |               |            | ~     |
|      |     |                      | DemoWaikin_5    | Web Site                     | Web Configurator  | LightConfigurator |               |            | ~     |
|      |     | 8D6F4A1FBS9DC96      |                 | Authorized Dealer            |                   |                   |               |            | ×     |
|      |     |                      | DemoWaikin_5    |                              |                   |                   | BMW           |            | ~     |
|      |     |                      | DemoWalkin_5    | Event                        |                   |                   |               |            | ×     |
|      |     |                      |                 |                              |                   |                   |               |            |       |

#### 2.3.7 Uncaching Workflow Selection

../monitor/uncachelistsearch Find: IDMS\_WF\_Selection

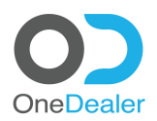

#### 2.4 Entity Dimensions

By this selection you configure the scope of entities. When you do not make any choice then the scope is being configured by the user's dimensions.

- Click on 9 dot menu icon, All Apps, Setup, Common Entities, Permission Setup, Entity Dimensions
- B: Branch

C: Company

|             |                                            | Quick search                |                      | Q        | + 🗘 🌘       |
|-------------|--------------------------------------------|-----------------------------|----------------------|----------|-------------|
| ≡<br>#      | Cost Entity Dimensions<br>Found 39 entries |                             |                      |          | + Actions ~ |
| ġ           | Entity Dimension ID                        | EntityName                  | Static Dim Exclusion |          |             |
| *           | 8D3F8DC3AAA9A21                            | Activity                    | В                    | ¥        | *           |
| <b>\</b>    | 8D498856B11E866                            | IDMS_ContactPersonAnd8PView | В                    | ~        |             |
| 1           | 8D3F8DC4C506BEB                            | IDMS_InquiryBuffer          | В                    | <b>v</b> |             |
| een<br>Laat | 8D3F8DCCDA1E6C9                            | IDMS_Offer                  |                      | ~        |             |
|             | 8D3F8DCDF52EFA7                            | IDMS_TradeInVehicle         |                      | ~        |             |
| ⇔           | 8D3F8DCE6B0B86B                            | IDM5_VehOfinterest          |                      | <b>v</b> |             |
|             | 8D448F5B2738D93                            | IDMS_BPADDRESSEXTVIEW       | В                    | ~        |             |
|             | 8D4BD8700F17CB1                            | IDMS_LeadsInfoView          | В                    | <b>v</b> |             |
|             | 8D58A867172B086                            | IDMS_JOBCARDLIST_VIEW       |                      | v        |             |
|             | 8D4C9F2B4D421DF                            | IDMS_ActiveLeadsView        | В                    | v        |             |
|             | 8D44E7EC4F5ADA3                            | EmployeeInfo                |                      | Y        |             |
| •           |                                            |                             |                      |          | ¥           |